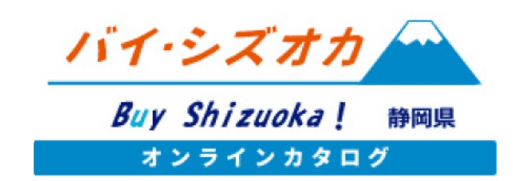

バイヤーマイページの使い方

2022年5月16日 第1版

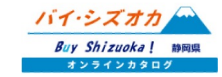

バイヤーマイページとは

バイヤー登録申請が完了し、静岡県の審査の後に登録が承認されると、バイヤーマイページにログイン できるようになります。

【バイヤーマイページの機能】

①企業情報の編集

バイヤー申請時に登録した企業情報の編集ができます。

③掲示板の情報登録

「バイ・シズオカオンラインカタログ」の掲示板ページへ求める情報を掲載し、生産者から情報を募ることが できます。

#### ③メッセージ機能の利用

「バイ・シズオカオンラインカタログ」マイページから、カタログに登録している生産者とweb上でメッセージのやりとりができます。取引条件の確認や商談日時の設定等にご活用ください。

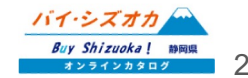

# バイヤーマイページへログインする

### バイヤーマイページへのログインは、ログインページ

(<u>https://buyshizuoka-catalog.com/buyer-login/</u>)から行います。

【ID(メールアドレス)】 バイヤー登録時に入力したメールアドレスを入力してください。

【パスワード】 バイヤー登録時に入力したパスワードを入力してください。

【セキュリティ認証】 不正ログイン防止のため、ログインボタンの上に表示されている4文字の英数を入力してください。

上記3つを入力の上、「**ログイン」**ボタンを押してログイン してください。

| バイ・シズオカオンラインカタログ<br>バイヤーマイページログイン |
|-----------------------------------|
|                                   |
| バイヤーマイページログイン                     |
| ID(メールアドレス)、パスワードをいれてください。        |
| ID(メールアドレス)                       |
| パスワード                             |
| WI7.Z                             |
| 上に表示された文字を入力してください。               |
| ログイン                              |
| バイ・シズオカ 👄                         |

Buy Shizuoka! 静岡県

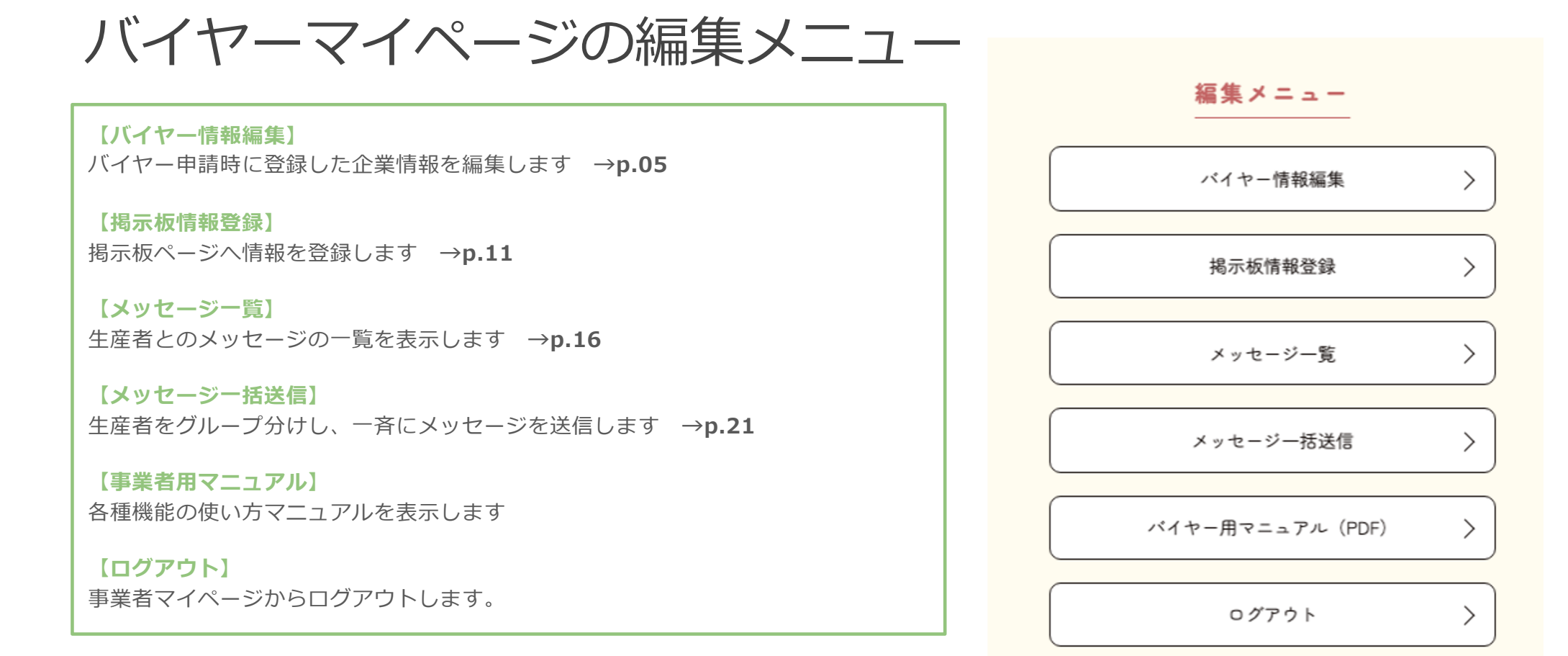

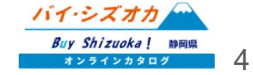

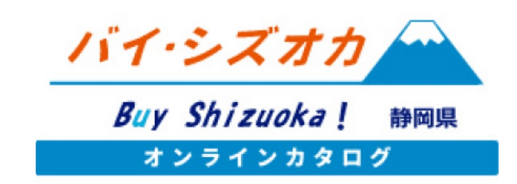

# バイヤー情報の編集

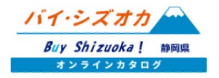

# バイヤー情報の編集

申請時に登録した企業情報は、「事業者情報編 集」より情報の編集を行うことができます。商品 情報の編集は、マイページ「バイヤー情報編集」 を押下してください。

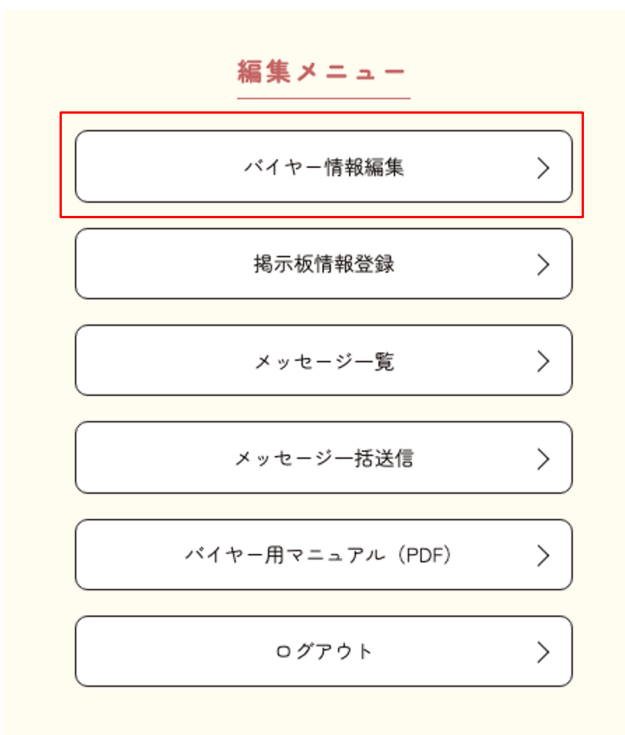

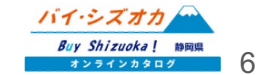

# 事業者情報変更申請フォームへの入力

| 【 <b>事業者名】※必須</b><br>登録事業者様の企業名または屋号を入力<br>してください。              | 事業者名 必須         |                  |
|-----------------------------------------------------------------|-----------------|------------------|
| 【 <b>事業者名(フリガナ)】※必須</b><br>登録事業者様の企業名または屋号を<br>全角カタカナで入力してください。 | 事業者名(フリガナ) 必須   | 全角カタカナで入力してください。 |
| ※央数子は登録できません。<br>【 <b>郵便番号】※必須</b><br>登録事業者様の郵便番号を入力してください。     | 郵便番号(ハイフン不要) 必須 | 半角数字で入力してください。   |
| (例:1234567)<br>※ハイフンは不要です。                                      | 住所 必须           |                  |
| 【 <b>野快番亏】※必須</b><br>登録事業者様の住所を入力してください。                        | 代表TEL 必須        |                  |

#### 【代表TEL】※必須

代表電話番号を入力してください。 (半角数字で入力してください。) ※ハイフンは有り・なしどちらでも結構です。) **必須**→入力が必須の項目です。未入力の場合は登録ができません。

推奨→未入力でも登録は可能ですが、より成果の出る商談取引のために入力を推奨 する項目です。

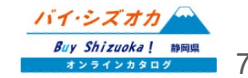

# バイヤー情報変更申請フォームへの入力

| 【 <b>企業名】※必須</b><br>登録バイヤー様の企業名を入力してください。                         |                 |                          |
|-------------------------------------------------------------------|-----------------|--------------------------|
| 【企業名(フリガナ)】※必須<br>登録バイヤー様の企業名を全角カタカナで入力してくだ<br>※英数字は登録できません。      | 企業名 必須          | バイヤー登録申請フォーム             |
| 【 <b>業種】※必須</b><br>登録バイヤー様の業種を選択してください。                           | 企業名(フリガナ) 必須    |                          |
| 【郵便番号】※必須<br>登録バイヤー様の郵便番号を入力してください。<br>(例:1234567)<br>※ハイフンは不要です。 | 業種必須            | 流通<br>該当する業種を1つ選択してください。 |
| 【 <b>住所】※必須</b><br>登録事業者様の住所を入力してください。                            | 郵便番号(ハイフン不要) 必須 |                          |
| 【代表TEL】※必須<br>代表雷話番号を半角数字で入力してください。                               | 住所 必須           |                          |
| ※ハイフンは有り・なしどちらでも結構です。)                                            | 代表TFL 必須        |                          |

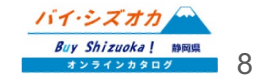

# バイヤー情報変更申請フォームへの入力

#### 【担当者名】※必須

生産者との取引ご担当者様のお名前を入力してください。

#### 【担当者名(フリガナ)】※必須

生産者との取引ご担当者様のフリガナを入力してください。

#### 【担当者TEL】※必須

生産者との取引ご担当者様の電話番号を入力してください。 ※ハイフンは有り・なしどちらでも結構です。

#### 【メールアドレス】※必須

ご担当者様のアドレスを入力してください。 ※ここで登録するメールアドレスが、生産者とのメッセージ機 能等で使うバイヤーマイページへのログインIDとなります。

#### 【パスワード】※必須

バイヤーマイページへのログイン時に使用するパスワードを入 力してください。

※パスワードは、半角英数字いずれも含む8文字以上で登録して ください。また、英字は大文字不可です。必ず小文字で入力し てください。

| 担当者名 必须                                     |                                                      |                              |
|---------------------------------------------|------------------------------------------------------|------------------------------|
| 担当者名(フリガナ) 必須                               |                                                      |                              |
| 担当者TEL 必须                                   |                                                      |                              |
| メールアドレス(こちらのメールアド<br>レスがログイン時に使われます。)<br>必須 |                                                      |                              |
| 希望パスワード 必須                                  | (半角英数字、半角数字の両方を含む 8 文字以上)                            |                              |
| 【重要】 //                                     | イヤー申請をされる前に、 <u>ご利用規約</u> をよくお読みください。<br>□ 利用規約に同意する |                              |
|                                             | 登録内容を確認する                                            |                              |
|                                             |                                                      | バイ・シズオカ<br>Buy Shizuoka! 静岡県 |

## バイヤー情報変更申請フォームの送信

各項目を入力したのちに、ご利用規約をご確認いただき、 「登録内容を送信する」を押し変更申請を完了します。

この申請内容を静岡県マーケティング課にて確認し、バイヤー情報の編集が完了します。

バイヤー様におかれましては、申請完了時および登録完了時に前ページで入力いただきました メールアドレス宛にメールにて通知が送信されます。

バイヤー情報変更の申請から申請内容の確認・登録 完了通知まで3営業日ほどお時間をいただく場合が ございます。3営業日を過ぎても連絡がない場合は、 お手数ですが、静岡県マーケティング課までご連絡 ください。

[お問い合わせ先] 静岡県経済産業部産業革新局マーケティング課 Tel:054-221-2678 Fax:054-221-2698 Email:catalog@pref.shizuoka.lg.jp

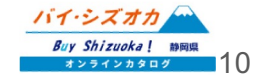

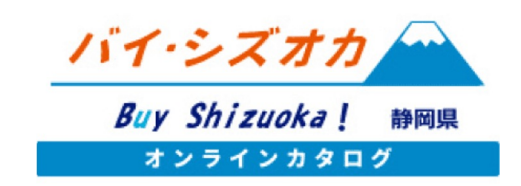

# 掲示板機能の使い方

2022年5月16日 第1版

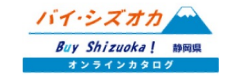

掲示板機能とは

「バイ・シズオカオンラインカタログ」の掲示板ページへ求める情報を掲載し、生産者からバイヤーから情報を募ることができます。

### こんな時にお使いください。

生産者

- ・新商品を販売開始したので、取引先を見つけたい。
- ・生産している野菜が収穫時期になったので、取引先を見つけたい。

#### バイヤー

- ・新しい水産加工品を探している、
- ・物産展を開催するにあたり、今まで取扱のない商品を探している。

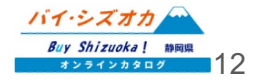

### 1.掲示板ページへ情報を登録する

バイヤーマイページメニュー「掲示板情報登録」をクリックすると、掲示板へ登録した情報の一覧が表示されます。

新しい情報を登録する場合は、「新規作成」をクリックします。

|                    | ・ジ>掲示板情報 一覧                            |                      |                                   |
|--------------------|----------------------------------------|----------------------|-----------------------------------|
|                    | :<br>;                                 | 事業者マイページ<br>喝示板情報 一覧 |                                   |
| ±C+B//r-c+         | )                                      |                      |                                   |
| */T7RTF/RX         |                                        |                      |                                   |
|                    | )<br>81 h.h.                           | <del>) / 前</del> 記   | 期限日                               |
| ID<br>1477         | タイトル<br><u>Test</u>                    | 状態<br>期限切れ           | 期限日<br>2022年05月05日                |
| ID<br>1477<br>1479 | タイトル<br><u>Test</u><br><u>test0504</u> | 状態<br>期限切れ<br>期限切れ   | 期限日<br>2022年05月05日<br>2022年05月11日 |

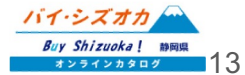

## 1.掲示板ページへ情報を登録する

「新規作成」をクリックすると、情報を登録するページへ移動します。

|                                               | ホーム>事業者マイページ>掲示板情報送信            |
|-----------------------------------------------|---------------------------------|
| <b>タイトル :</b> 情報の見出しを入力してく<br>ださい。            | 事業者マイページ<br>掲示板情報送信             |
| <b>以下にメッセージを入力してください:</b><br>本文を入力してください。     | ▼以下にメッセージを入力してください▼             |
| <b>表示時間:</b> 情報をいつまで公開するのか、<br>表示期限を設定してください。 | 表示時間                            |
| 最後に、 <b>送信</b> ボタンを押して、情報の入力<br>は完了です。        | (年/月/日 □)<br>送信<br>掲示板情報─覧へ戻る > |

掲示板への情報掲載は、静岡県の審査承認後となります。1-2営業日程度かかる予定ですので、ご了承ください。

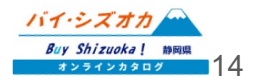

# 2.掲示板に掲載された情報へ問合せをする

**オンラインカタログ掲示板ページ(<u>https://buyshizuoka-catalog.com/forum/</u>)**に公開された情報 が掲載されます。

各情報の右下の「お問い合わせ」ボタンを押すと、メールソフトが立ち上がり、情報を掲載した事業者 またはバイヤーへメールで連絡が取れます。

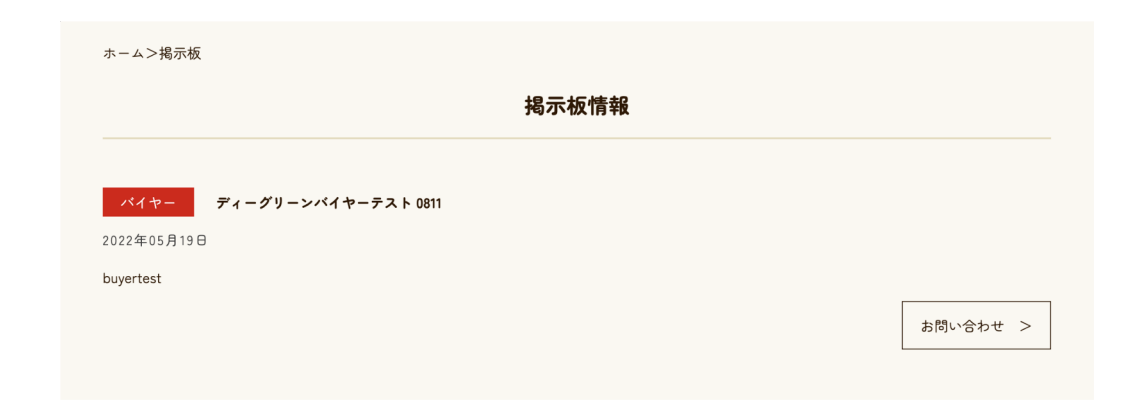

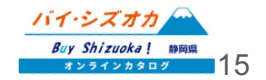

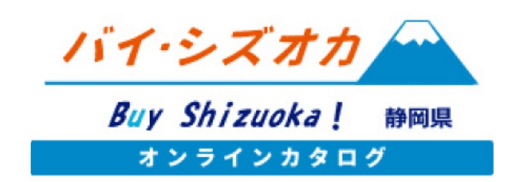

# メッセージ送信機能の使い方

2022年5月16日 第1版

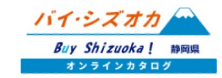

## メッセージ送信機能とは

「バイ・シズオカオンラインカタログ」マイページから、カタログに登録している生産者やバイヤーとweb上でメッセージのやりとりができます。取引条件の確認や商談日時の設定等にご活用ください。

1. 個別にメッセージを送る・・・
2. グループを設定して一括でメッセージを送る・・・
3. 届いたメッセージを確認する / 返信する・・・

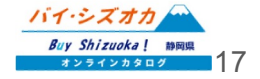

# 1.個別にメッセージを送る

バイヤーマイページメニュー「メッセージ一覧」をクリックすると、過去にメッセージの送信(または メッセージの受領)をした

メッセージの相手先が表示されます。

個別にメッセージを送る場合は、一覧左上の 「個別送信」をクリックしてください。

|         | バイヤーマイページ<br>メッセージ一覧 |             |
|---------|----------------------|-------------|
| 個別送信    | グループー括送信             |             |
| ID<br>7 | 事業者名                 | 2022年05月17日 |
|         | 事務局からのメッセージー覧 >      |             |

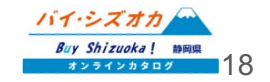

## 1.個別にメッセージを送る

「個別送信」をクリックすると、オンラインカタログに登録されている生産者の一覧が表示されます。 メッセージを送りたい生産者の右にある「メッセージ送信」をクリックしてください。

| バイヤーマイページ  |                |
|------------|----------------|
| メッセージ 個別送信 |                |
| 事業者名       |                |
|            | <u>メッセージ送信</u> |
|            | <u>メッセージ送信</u> |
|            | <u>メッセージ送信</u> |
|            | <u>メッセージ送信</u> |
|            | <u>メッセージ送信</u> |
|            | <u>メッセージ送信</u> |
|            | <u>メッセージ送信</u> |
|            | メッセージ送信        |

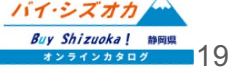

## 1.個別にメッセージを送る

「メッセージ送信」をクリックすると、メッセージの入力画面へ移動します。事業者名に送りたい相手 先の名称が表示されていることを確認し、「以下にメッセージを入力してください」と記載されている エリアにメッセージ内容を入力し、送信内容を確認をクリックし、メッセージを送信してください。

| ホーム>バイヤーマイベージ>メッセージ送信 | バイヤーマイページ |         |
|-----------------------|-----------|---------|
| 事業者名                  | メッセージ送信   |         |
| ▼以下にメッセージを入力してください▼   |           |         |
|                       |           |         |
|                       |           |         |
|                       |           | 送信内容を確認 |

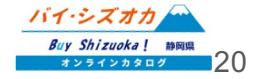

メッセージは、個別に送る以外に指定したグ ループへ一括で送ることができます。

バイヤーマイページ「**メッセージ一覧」**から 「グループー括送信」を選択、または、バイ ヤーマイページメニュー「メッセージー括送 信」をクリックして、該当のページへ移動し てください。

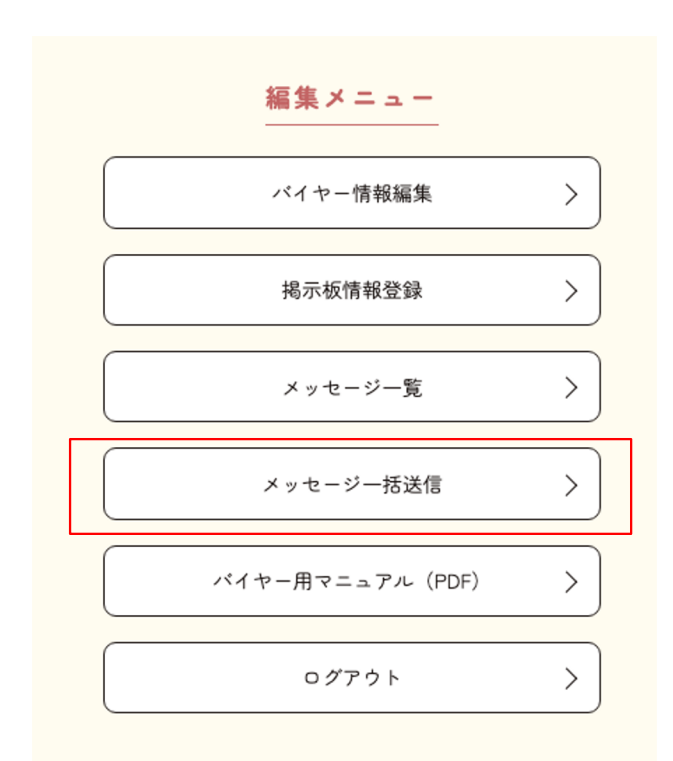

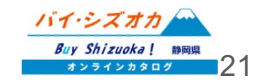

### ■グループの新規作成

「グループー括送信」の「グループ新規作 成」から、グループの新規作成を行います。

| ホーム>事業者マイページ>メッセージ | グループー括送信             |                                              |
|--------------------|----------------------|----------------------------------------------|
|                    | 事業者マイページ<br>グループ一括送信 |                                              |
| グループ新規作成           |                      |                                              |
|                    | グループ名称               |                                              |
|                    |                      | <u>削除</u>                                    |
|                    | 選択したグループへー括送信する >    |                                              |
|                    | 事業者マイベージに戻る          |                                              |
|                    |                      | バイ・シズオカ<br>Buy Shizuoka! 時間県<br>オンラインカタログ 22 |

### ■グループの新規作成

「グループ新規作成」をクリックすると、オンラインカタログに登録している生産者、またはバイヤーの一覧が表示されます。

「グループ名称」に作成するグループの名称(例:農家グルー プ)を入力し、メッセージを送りたい事業者名の左のチェックボ ックスにチェックを入れ、「グループの作成」ボタンをクリック してください。

※「**グループ名称」**は、複数のグループを作成した場合に識別用としてのみ 使用されます。相手方にグループ名が通知されることはございません。

| レープ名称 |               |  |
|-------|---------------|--|
|       |               |  |
|       | 事業者名          |  |
| 0     |               |  |
| 0     |               |  |
| 0     |               |  |
| 0     |               |  |
| 0     |               |  |
|       | ダループの作成 >     |  |
|       | グループ選択画面へ戻る > |  |

ホーム>バイヤーマイページ>グループ新規作成

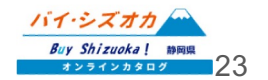

### ■作成したグループへのメッセージー括送信

「グループの作成」が完了すると、グループ一括送信ページへ作成したグループが表示されます。メッ セージを送信したいグループの左にあるチェックボックスへチェックを入れ、「選択したグループへー 括送信する」ボタンをクリックしてください。

|          | 事業者マイページ<br>グループー括送信 |           |
|----------|----------------------|-----------|
| グループ新規作成 |                      |           |
| _        | グループ名称               |           |
|          | <u>0505test</u>      | <u>削除</u> |
|          | <u>0517 test</u>     | 削除        |
|          | 選択したグループへー括送信する 🔉    |           |

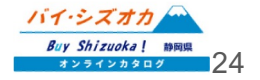

### ■作成したグループへのメッセージー括送信

「選択したグループへ一括送信する」をクリックすると、メッセージ入力画面が表示されます。「以下 にメッセージを入力してください」と記載されているエリアにメッセージを入力し、送信内容を確認ボ タンをクリックし送信内容を確認した上で、送信ボタンをクリックするとメッセージが送信されます。

| ホーム>事業者マイページ>メッセージ送信 |                   |  |
|----------------------|-------------------|--|
| 事業者マイページ<br>メッセージ送信  |                   |  |
|                      |                   |  |
|                      |                   |  |
|                      |                   |  |
|                      |                   |  |
|                      |                   |  |
|                      | 送信内容を確認           |  |
| メッセージー覧へ戻る           | >                 |  |
|                      | バイ・シズオカ           |  |
|                      | Buy Shizuoka! 時間県 |  |

# 3.届いたメッセージを確認 / 返信する

### ■メッセージの確認

各生業者/バイヤーに届いたメッセージは、 「メッセージー覧」よりご確認いただけます。

メッセージ一覧に表示されているバイヤー名 (生産者名)は、過去にメッセージの送受信 があった相手方となりますので、それぞれの 事業者名をクリックしてください。

※本メッセージ機能は、**生産者同士 / バイヤー同士ではご利用いただけ** ません。予めご了承ください。

|      | バイヤーマイページ<br>メッセージ一覧 |             |
|------|----------------------|-------------|
| 個別送信 | グループー括送信             |             |
|      | 事業者名                 |             |
|      |                      | 2022年05月17日 |

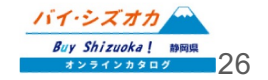

### 本マニュアルに記載されている内容を含む バイ・シズオカ オンラインカタログについてのご質問は、 静岡県経済産業部産業革新局マーケティング課までお願いいたします。

[お問い合わせ先] 静岡県経済産業部産業革新局マーケティング課 Tel:054-221-2678 Fax:054-221-2698 Email:catalog@pref.shizuoka.lg.jp

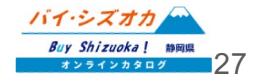